# Using MatLab Services during COVID-19 Pandemic

For lecturer: use @utm.my email address

For student: use @graduate.utm.my email address

#### Step 1: Access mathworks.com < Choose Academia

| $\leftrightarrow$ $\rightarrow$ | C | a mathworks.com                                       |          |                     |          |                    |           |        |                      |            |
|---------------------------------|---|-------------------------------------------------------|----------|---------------------|----------|--------------------|-----------|--------|----------------------|------------|
|                                 |   | <b>∢</b> MathWorks∘                                   | Products | Solutions           | Academia | Support            | Community | Events |                      | Get MATLAB |
|                                 |   |                                                       |          |                     |          |                    |           |        | Search MathWorks.com | Q          |
|                                 |   | MATLAB fo<br>Design AI models and<br>Machine Learning | or Arti  | ficial<br>h systems | Intel    | liger<br>Data Scie | nce       |        |                      |            |

#### 2. Step 2: Check Institution

Scroll down the page (you can just ignore the Select Country menu) < Click Check for Access

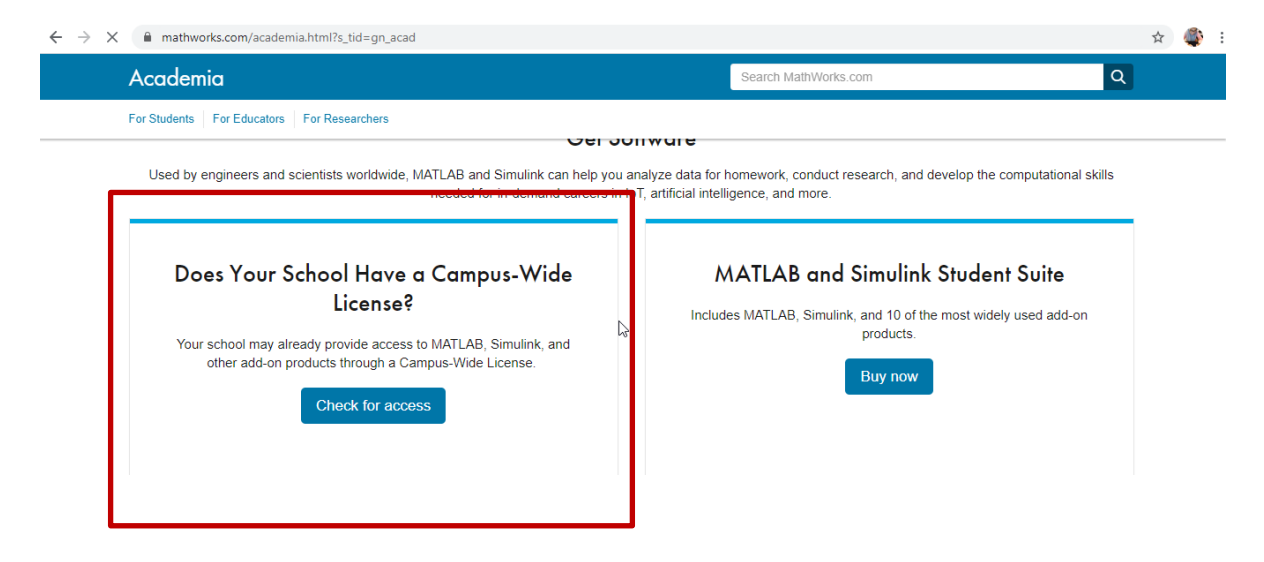

#### 3. Step 3: Fill in information: Universiti Teknologi Malaysia & utm.my email address

| C | a mathworks.com/academia/tah-support-program/eligibility.html                                                                                                    |
|---|----------------------------------------------------------------------------------------------------|
|   | 📣 MathWorks*                                                                                                    |
|   | Academia                                                                                                    |
|   | Campus-Wide License                                                                                                    |
|   | See if your school has a MATLAB campus license                                                                                                    |
|   | The Campus-Wide License offers an effective way for students, faculty, and researchers to get access to a comprehensive set<br>of MATLAB and Simulink products. To find out if your school is covered under a Campus-Wide License, complete the form<br>below. |
|   | * Indicates required information                                                                                                    |
|   | Information                                                                                                    |
|   | * University                                                                                                    |
|   | <u>A</u>                                                                                                    |
|   | Enter the official name.                                                                                                    |
|   | * Email                                                                                                    |
|   |                                                                                                    |

### 4. Step 4: Check your email inbox for notification (within several minutes) < Click Create Mathworks Account to Create an Account

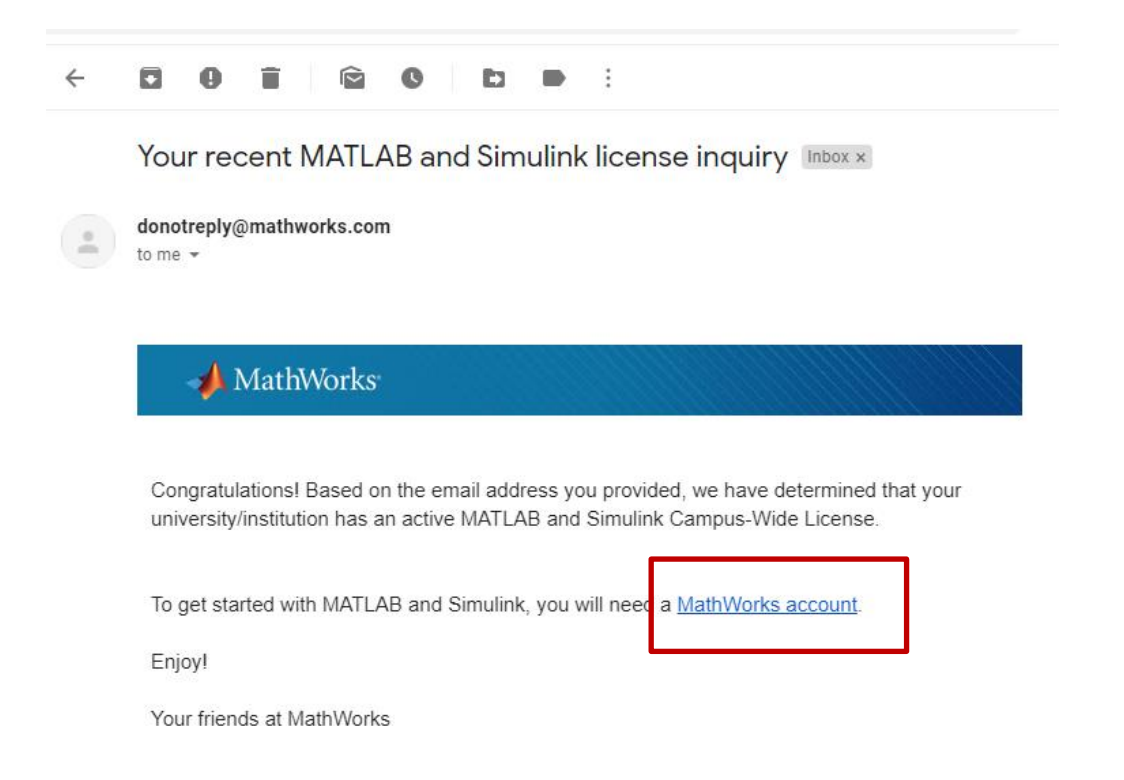

# 5. Step 5: Create Mathworks Account using utm.my email only!

| ile | View          | Contro | ol H | Help                    |                |           |          |         |           |        |                      |
|-----|---------------|--------|------|-------------------------|----------------|-----------|----------|---------|-----------|--------|----------------------|
| ←   | $\rightarrow$ | C      |      | mathworks.com/mwaccount | /register?uri= | =%2Fmwaco | count%2F |         |           |        |                      |
|     |               |        |      | 📣 MathWorks®            | Products       | Solutions | Academia | Support | Community | Events |                      |
|     |               |        |      | MathWorks Acc           | ount           |           |          |         |           |        | Search MathWorks.com |
|     |               |        |      |                         |                |           |          |         |           |        |                      |

### Create MathWorks Account

| Email Address                          | nurbiha@utm.my                                                         |                |  |  |  |  |
|----------------------------------------|------------------------------------------------------------------------|----------------|--|--|--|--|
|                                        | To access your organization's MATLAB lice<br>work or university email. | ense, use your |  |  |  |  |
|                                        | et all                                                                 |                |  |  |  |  |
| Location                               | Malaysia                                                               | •              |  |  |  |  |
| Vhich best describes<br>you?           | Select one                                                             | ٣              |  |  |  |  |
| Are you at least 13<br>years or older? | © Yes ◎ No                                                             |                |  |  |  |  |

# 6. Step 6: Check email inbox for registration status (within several minutes) < Verify Email Address

| Verify Email Ac                | dress Inbox ×                                                                                      |                         |   | • | Ľ |
|--------------------------------|----------------------------------------------------------------------------------------------------|-------------------------|---|---|---|
| service@mathworks.c<br>to me 👻 | om                                                                                                 | 9:53 AM (0 minutes ago) | ☆ | * | : |
|                                | To ensure our e-mails reach your inbox, add the domain @mathworks.com<br>to your safe sender list. |                         |   |   |   |
|                                | A MathWorks                                                                                        | _                       |   |   |   |
| _                              | Thank you for registering with MathWorks!                                                          |                         |   |   |   |
|                                | Next, please verify this email address for you MathWorks Account.                                  |                         |   |   |   |
|                                | Verify your email                                                                                  |                         |   |   |   |
|                                | Alternatively, copy and paste the following link into your browser:                                |                         |   |   |   |
|                                | https://www.mathworks.com/mwaccount/register/verify?id=324921f1-2009-4f8f-ba77-bc739259a884        |                         |   |   |   |
|                                | MathWorks Customer Service Team                                                                    |                         |   |   |   |

# 7. Step 7: Download software

You will be redirected to the following success page and can start downloading the software

| MathWorks® Prod                                                         | ucts Solutions Acader                                  | nia Support Community Ev       | ents              |                                    | Get MATLAB                |
|-------------------------------------------------------------------------|--------------------------------------------------------|--------------------------------|-------------------|------------------------------------|---------------------------|
| MathWorks Account                                                       |                                                        |                                | Search MathWorks  | s.com                              | C                         |
| My Account Profile - Security Se                                        | ttings - Quotes Orders                                 | Community Profile              |                   |                                    |                           |
| Vour account has been cr<br>Return to my previous task                  | eated and license 40904                                | 1470 has been linked with your | account. Download |                                    |                           |
| NA                                                                      | My Softwo                                              | are<br>Label                   | Option            | Use                                |                           |
| Nurbiha A Shukor                                                        | 40904470                                               | MATLAB (Individual)            | Total Headcount   | Academic                           | <b>₽</b> × ₩              |
| MATLAB Drive<br>MATLAB Online<br>Self-Paced Courses<br>Service Requests | <ul><li>⊕ Link an addi</li><li>⊕ Get a trial</li></ul> | tional license                 |                   | Click her<br>Downloa<br>Install sc | e to<br>ad and<br>oftware |
| Bug Reports                                                             |                                                        |                                |                   |                                    |                           |